# **MPBCDC LMS Portal**

In order to apply for State Government and Central Government scheme please follow below mention steps

Step 1 –

- Visit Website
- link https://mpbcdc.maharashtra.gov.in/

#### Step 2 –

• New user need to register themselves

|               | Login                                           |                              |
|---------------|-------------------------------------------------|------------------------------|
| User Name/ N  | obile No                                        |                              |
| Enter User Na | ime / Mobile No                                 |                              |
| Forgot UserNa | me                                              | _                            |
| Password      |                                                 |                              |
| Enter Passwo  | rd                                              |                              |
| Forgot Passwo | rd                                              |                              |
| NJYN          | Try another<br>Enter the text you see<br>above: |                              |
| LOGIN         | NEW REGISTRATION                                | < <u> </u>                   |
|               | F                                               | Registration for<br>new user |

- Registration form needs to be filled as per instruction and follow the notes mentioned to generate valid credentials for login
- All mandatory fields need to filled and validated in order to generate login.
  - 1. First Name
  - 2. Middle Name
  - 3. Last Name
  - 4. Date Of Birth (Select date from Calendar)
  - 5. Age (Auto Calculate based on Date of Birth should be minimum 18years old)
  - 6. Gender (Male, Female or Transgender)
  - 7. Email ID (Optional)

SAVE RESET BACK

- 8. Mobile No (OTP verification process)
- 9. Username (Should be unique Availability of username to be checked)
- 10. Password and Confirm Password (Should be same and as per the password criteria mentioned)

| First Name •     | Middle Name -               | Last Name -                        |
|------------------|-----------------------------|------------------------------------|
| Enter First Name | Enter Middle Name           | Enter Last Name                    |
| Date of Birth •  | Age -                       | Gender •                           |
|                  | D                           | Salect                             |
| Email ID         | Mobile No -                 |                                    |
| Enter EmailID    | Enter MobileNo              | GET OTP FOR MOBILE NO VERIFICATION |
| JserName •       |                             |                                    |
| Enter UserName   | CHECK USERNAME AVAILABILITY |                                    |
| Password •       | Confirm Password •          |                                    |
|                  |                             |                                    |

#### Step 3 –

• Post registration, confirmation will be receive through SMS along with website link for Login

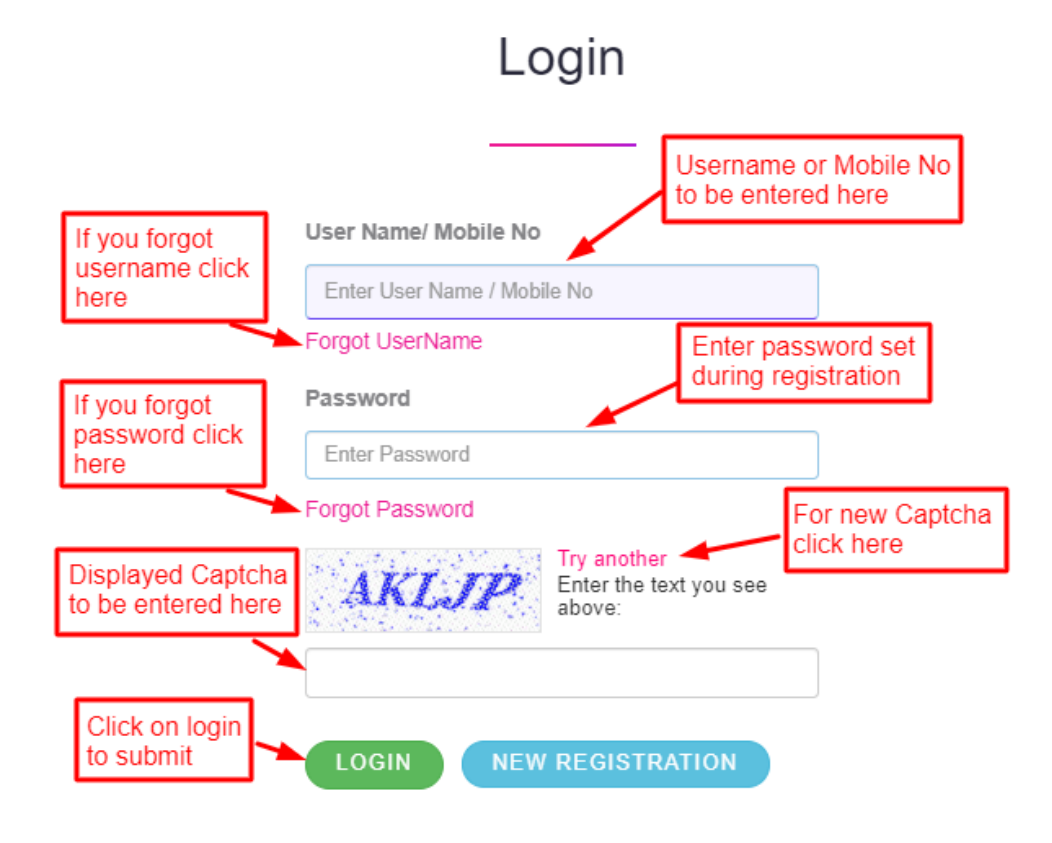

#### Step 3.1 –

• Forgot Username – Applicant needs to enter registered mobile number on which username will be forwarded through SMS.

FORGOT USER NAME

#### Step 3.2 -

- Forgot Password Applicant need to enter registered mobile number for OTP verification
- Post OTP verification, Applicant will be asked to set new password

## FORGOT PASSWORD

| Mobile No*                                   |                       |
|----------------------------------------------|-----------------------|
| Enter MobileNo                               | GET OTP FOR MOBILE NO |
| Try another<br>Enter the text you see above: |                       |
| SAVE RESET BACK                              |                       |

#### Step 4 –

• Post Login Click on **Application Form** to apply for Scheme available as per State Government and Central Government

|                                                                  | E Mahatma Phule E              | ackward Class Development | Corporation Ltd - LMS | 🔘 मराठी |
|------------------------------------------------------------------|--------------------------------|---------------------------|-----------------------|---------|
| Rohit Pradeep<br>Gangurde<br>Last Active: 05-04-2021<br>16:00:45 | Scheme Name:"                  | Sub Scheme Name:*         | Cancel                |         |
| DashBoard<br>Application Form                                    | Select Scheme                  | Select Sub Scheme         | Proceed               |         |
|                                                                  | Click here to apply for Scheme |                           |                       |         |

Step 5.1 -

- Enter Basic Details (Margin Money Scheme) and proceed to next screen
- Mandatory field mentioned should be entered in order to proceed
  - 1. Middle Name (Editable)
  - 2. Father's Name
  - 3. Mother's Name
  - 4. Husband Name (Optional)
  - 5. Caste Name

- 6. Sub Caste Name
- 7. Basic Education
- 8. Ration card Type
- 9. Proposed Business Name
- 10. Family Annual Income

| First Name:              | Middle Name:                         | Last Name:               |  |  |
|--------------------------|--------------------------------------|--------------------------|--|--|
| Viraj                    | Pradeep                              | Gangurde                 |  |  |
| Birth Date:              | Age:                                 | Father's Full Name:*     |  |  |
| 05/01/1992               | 29                                   | Pradeep                  |  |  |
| Mother's Name:"          | Husband Full Name(Female Applicant): | Caste Name:"             |  |  |
| Savita                   |                                      | Select ~                 |  |  |
| Sub Caste Name:"         | Basic Education:"                    | Ration Card Type:"       |  |  |
| Select ~                 | HSC 🗸                                | Below Poverty Line (BPL) |  |  |
| Proposed Business Name:* | Family Annual Income:*               |                          |  |  |
| business                 | Select ~                             |                          |  |  |

#### Step 5.2 –

- Enter Basic Details (NSKFDC Scheme) and proceed to next screen
- Mandatory field mentioned should be entered in order to proceed
  - 1. Middle Name (Editable)
  - 2. Father's Name
  - 3. Mother's Name
  - 4. Husband Name (Optional)
  - 5. Basic Education
  - 6. Ration card Type
  - 7. Proposed Business Name

| First Name:        | Middle Name:                         | Last Name:           |
|--------------------|--------------------------------------|----------------------|
| Rohit              | Pradeep                              | Gangurde             |
| Birth Date:        | Age:                                 | Father's Full Name:* |
| 01/05/1992         | 29                                   | Pradeep              |
| Mother's Name:*    | Husband Full Name(Female Applicant): | Basic Education:*    |
|                    |                                      | Select V             |
| Ration Card Type:* | Proposed Business Name:*             |                      |
| Select             | ~                                    |                      |
|                    | Cancel Next                          |                      |

#### Step 6 –

- Enter Address Details as per option and selection available
- All fields in Address Details are mandatory
  - 1. Urban/Rural
  - 2. District
  - 3. Taluka
  - 4. Present Address (House No/Flat No, Building Name, Area/Landmark and Pin code)
  - 5. Permanent Address (House No/Flat No, Building Name, Area/Landmark and Pin code)

| Urban/Rural:* Select<br>Urban:  Rural:  Urban or Rural                                              |                                                |                 |
|----------------------------------------------------------------------------------------------------|------------------------------------------------|-----------------|
| Division:*                                                                                          | District:*                                     | Taluka:"        |
| Select 🗸                                                                                            | Select                                         | Select          |
| Present Address:* Select Division                                                                   | Building Name:"                                | Area/Landmark:* |
| PinCode:*                                                                                           |                                                |                 |
| 123456                                                                                              | $\sim$                                         |                 |
| Permanent Address:*<br>Same as Present Address: Select "Same as F<br>if Present and Per<br>are same | Fill Present Address details<br>Building Name: | Area/Landmark:* |
| PinCode:*                                                                                           |                                                |                 |
|                                                                                                    | Previous Cancel Next                           |                 |

#### Step 7.1 –

- Enter Family Details (Margin Money Scheme) as per option and selection available
- All fields are mandatory in order to enter family details
  - 1. Person Name
  - 2. Age
  - 3. Relation
  - 4. Occupation
  - 5. Monthly Income
  - 6. Annual Income

| PersonN  | lame:*          |            | Age:*        |                  | Relati                | ons:*<br>Select       |                           | ~                             |
|----------|-----------------|------------|--------------|------------------|-----------------------|-----------------------|---------------------------|-------------------------------|
| Occupat  | ion:*           |            | Monthly I    | Monthly Income:* |                       | Annual Income:*       |                           |                               |
| Business | : 🔍 Job: O Uner | nployed: O |              |                  |                       |                       |                           |                               |
|          |                 |            |              | ADD              | Action to add details | Detai<br>can b        | ils related<br>be entered | to family memeb<br>d here     |
| Sr No    | PersonName      | Age        | BUSINESS/JOB | Monthly Income   | Annual Income         | Relations             | Edit                      | Delete                        |
| 1        | Rohit           | 32         | JOB          | 30000            | 320000                | Father                | Ø                         |                               |
|          |                 |            |              | Previous Cancel  | Next Edit             | entered family<br>ils |                           | Delete entered family details |

#### Step 7.2 –

- Enter Family Details (NSKFDC Scheme) as per option and selection available
- All fields are mandatory in order to enter family details
  - 1. Person Name
  - 2. Age
  - 3. Relation
  - 4. Occupation

| Person   | lame:*         |          | Age:       | ×               | Rela                  | tions:*           |                              |                     |
|----------|----------------|----------|------------|-----------------|-----------------------|-------------------|------------------------------|---------------------|
|          |                |          |            |                 |                       | Select            |                              | ~                   |
| Occupat  | tion:*         |          |            |                 |                       |                   |                              |                     |
| Business | s: 💿 Job: 🔿 Un | employed | : O        |                 |                       |                   |                              |                     |
|          |                |          |            | ADD             |                       |                   | <b>X</b>                     |                     |
|          |                |          |            |                 | Action to add details | Details<br>can be | s related to f<br>entered he | amily members<br>re |
| Sr No    | PersonName     | Age      | Occupation | Monthly Income  | Annual Income         | Relations         | Edit                         | Delete              |
| 1        | Rohit          | 32       | Job        |                 |                       | Self              | <b>C</b> edit                | Delete              |
|          |                |          |            |                 | Editon                | tered             |                              | 1                   |
|          |                |          |            | Previous Cancel | Next                  | details           | Delete<br>family o           | entered<br>details  |

#### Step 8 –

- Enter Business Reference Details as per Business Planning to establish
- All fields are mandatory in order to submit Business Reference Details
  - 1. Business Name
  - 2. Currently invested capital in which the business is established in Rs
  - 3. Details of Plan
  - 4. The Address of the place of Business
  - 5. Land Owned or Rented?

| Business Name:*                        | Currently invested capital in which the business is established in Rs.: * | Details of Plan:* |
|----------------------------------------|---------------------------------------------------------------------------|-------------------|
| The Address of the place of Business:* | Land Owned or Rented?:*<br>Owned:  Rented:  O                             |                   |
|                                        | Previous Cancel Next                                                      |                   |

#### Step 9 –

- Documents required as per the Scheme to be uploaded with application form are mentioned along with criteria with respect to file size, file width, file height and file type respectively.
- Documents for Margin Money Scheme -
  - 1. Photograph (Mandatory)
  - 2. Signature (Mandatory)
  - 3. Udyam Aadhar copy (Mandatory)
  - 4. Address Proof copy (Mandatory)
  - 5. Copy of Aadhar card Front (Mandatory)
  - 6. Copy of Aadhar card Back (Mandatory)
  - 7. Cast Certificate (Mandatory)
  - 8. Copy of Pan Card (Optional)
- Documents for NSKFDC Scheme -
  - 1. Photograph (Mandatory)
  - 2. Signature (Mandatory)
  - 3. Udyam Aadhar copy (Mandatory)
  - 4. Address Proof copy (Mandatory)
  - 5. Copy of Aadhar card Front (Mandatory)
  - 6. Copy of Aadhar card Back (Mandatory)
  - 7. Safai Karmachari Dhakla (Mandatory)
  - 8. Copy of Pan Card (Optional)

| Required Documents                                                                                                    |                                                                                                    | Pholograph: •                                                                                              |
|----------------------------------------------------------------------------------------------------|----------------------------------------------------------------------------------------------------|----------------------------------------------------------------------------------------------------|
| Document Format should be JPEG/ PDF.                                                                                                    |                                                                                                    |                                                                                                    |
| The size of the documents between 75 KB to 256 KB.                                                                                                    |                                                                                                    |                                                                                                    |
| The size of the photograph should fall between SKB to 20KB                                                                                                    | Instructions to unload                                                                                                    |                                                                                                    |
| Photograph and Signature Format should be JPG or JPEG.                                                                                                    | document                                                                                                    | Upload<br>Photograph                                                                                       |
| The width of the photograph should be 160 pixels.                                                                                                    |                                                                                                    | Hendurs:<br>→ =======                                                                                      |
| The height of the photograph should fail between 200 to 212 pixels.                                                                                                    |                                                                                                    |                                                                                                    |
| The height of the Signature should fail between 50 to 55 pixels.                                                                                                    |                                                                                                    | Signature Choose Pile No Sis chosen                                                                        |
| J                                                                                                    | ti, Kindiy orop your Pholo Image And I                                                                                                    | gosfure image from here                                                                                    |
| Udyam Aadhar Copy: *                                                                                                    | Copy of Address Proof: *                                                                                                    | Copy of Asdhar Card (Front Bide): *                                                                        |
| Choose File No file chosen                                                                                                    | Choose File No file chosen                                                                                                    | Choose File No file chosen                                                                                 |
| Click here to register Udyern Aedher<br>Copy of Aadhar Card (back side): "                                                                                                    | Safal Karmaohari Dhakia(Attected Nagar Bevak); *                                                                                                    |                                                                                                    |
| Choose File: No file chosen                                                                                                    | Choose File No file chosen                                                                                                    |                                                                                                    |
| Copy of Pan Card: Click here to apply f                                                                                                    | or                                                                                                    |                                                                                                    |
| Choose File No file chosen Udyam Aadhar                                                                                                    |                                                                                                    |                                                                                                    |
| Investe en version of . Of<br>I write on the two pleage total all the above information is true. Allow, as per the companion's business<br>will be alighter for further action. No one in my termity has a pib. I will regularize the some have Fed. Th | report, I will use the requested grant/optication only for directed business and if I misuse it,<br>anternation I have given is true. As a matter of text | ut to take for upper and the size Upload document in JPEG/PDF format and file size to be between 75-256 kb |
|                                                                                                    | Previous Cancel                                                                                                    |                                                                                                    |

• Photograph and Signature crop functionality

| The height of the photograph should fall between 200 to 212 pixels.            |               |                                                             |             | रयाक्षरी पिकसेल<br>↑               |
|--------------------------------------------------------------------------------|---------------|-------------------------------------------------------------|-------------|------------------------------------|
| The height of the Signature should fall between                                |               | Width 256 px  Choose File No file chosen [Only JPG Or JPEG] |             |                                    |
|                                                                                | 석 Kindly crop | your Photo Image And Signature Image                        | e from here |                                    |
| Udyam Aadhar Copy: *                                                           | Copy of A     | Address Proof: *                                            | С           | opy of Aadhar Card (Front Side): * |
| Choose File No file chosen                                                     | Choos         | se File No file chosen Choose File No file chosen           |             |                                    |
| Click here to register Udyam Aadhar                                            |               |                                                             |             |                                    |
| Copy of Aadhar Card (back side): * Safai Karmachari Dhakla(Attested Nagar Seva |               |                                                             | *           |                                    |
| Choose File No file chosen                                                     |               |                                                             |             |                                    |
| Copy of Pan Card:                                                              |               |                                                             |             |                                    |
| Choose File No file chosen                                                     |               |                                                             |             |                                    |

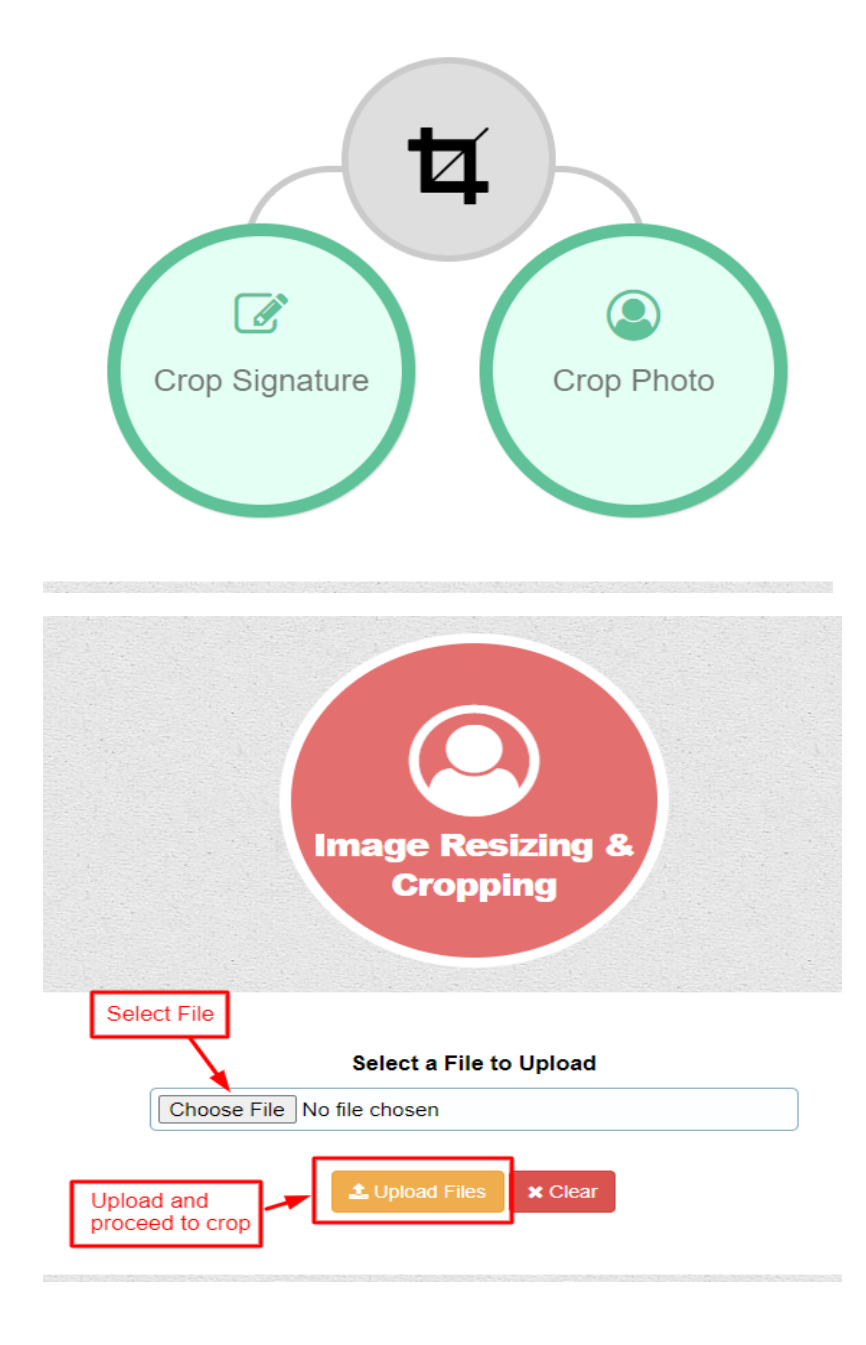

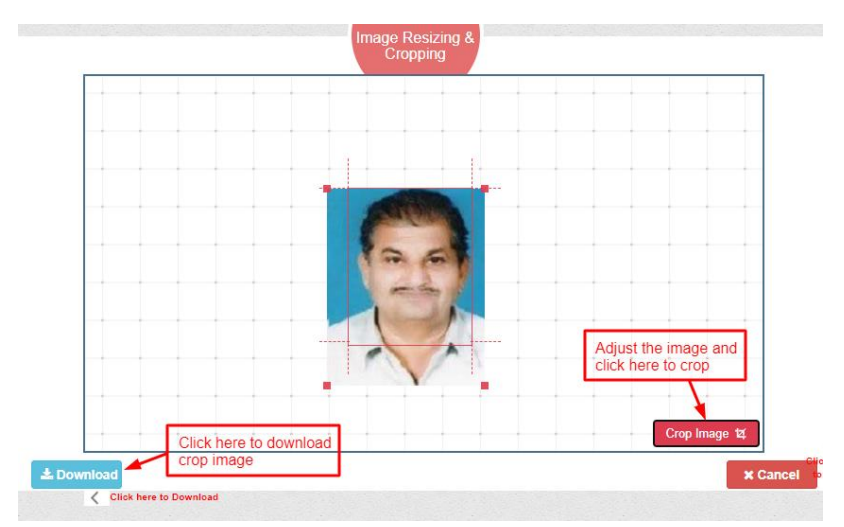

### Step 10 -

• Summary of the application will be shown before submission

| 100 %                                           |                                                                        |                                        |                                                                        |  |  |  |  |
|-------------------------------------------------|------------------------------------------------------------------------|----------------------------------------|------------------------------------------------------------------------|--|--|--|--|
| Basic Details Address Details Family Details Bu | siness Reference Details Documents                                     | Summary                                |                                                                        |  |  |  |  |
| Loan Management System                          |                                                                        |                                        |                                                                        |  |  |  |  |
| Application Number:                             |                                                                        | 160321LMS239                           |                                                                        |  |  |  |  |
| Scheme Name:                                    | NSKFDC Term Loan Scheme                                                | Sub Scheme Name:                       | Term Loan (1.00 Lacs - 5.00 Lacs)                                      |  |  |  |  |
| FirstName:                                      | Rohit                                                                  | MiddleName:                            | Pradeep                                                                |  |  |  |  |
| LastName:                                       | Gangurde                                                               | Birth Date:                            | 05/01/1992                                                             |  |  |  |  |
| Age:                                            | 29                                                                     | Father's Full Name:                    | Pradeep                                                                |  |  |  |  |
| Husband Full Name(Female Applicant):            |                                                                        | Caste:                                 | SC                                                                     |  |  |  |  |
| Sub Caste:                                      | Anmuk(2)                                                               | Education Qulification:                | SSC                                                                    |  |  |  |  |
| Annual Income Family:                           | Upto 4lakhs                                                            |                                        |                                                                        |  |  |  |  |
| City/Rural:                                     | City                                                                   | District:                              | Ahmednagar                                                             |  |  |  |  |
| Taluka:                                         | Jamkhed                                                                | Present Address:                       | A1-305, Virat Tower, Parsik Nagar,<br>Kharegaon, Kalwa, Thane - 400605 |  |  |  |  |
| Permanent Address:                              | A1-305, Virat Tower, Parsik Nagar,<br>Kharegaon, Kalwa, Thane - 400605 | Proposed Business Name:                | asd132                                                                 |  |  |  |  |
| Ration Card Number:                             | sfd2313                                                                |                                        |                                                                        |  |  |  |  |
| Pusinasa Namar                                  | Pupingga                                                               | The Address of the place of Dusinesses | A4 205 Mirat Tower, Darpik Nagar                                       |  |  |  |  |

• Final submission will submit the application

| 100 % |                                                                             |  |                 |                   |  |  |  |
|-------|-----------------------------------------------------------------------------|--|-----------------|-------------------|--|--|--|
|       |                                                                             |  |                 | Documents Summary |  |  |  |
|       |                                                                             |  | Loan Management | System            |  |  |  |
| :     |                                                                             |  |                 |                   |  |  |  |
| :     | Information                                                                 |  |                 |                   |  |  |  |
| :     | Your Form is Saved Successfully. Please select VIEW FORM from dashboard and |  |                 |                   |  |  |  |
| :     |                                                                             |  |                 |                   |  |  |  |
| :     |                                                                             |  | ОК              |                   |  |  |  |
|       |                                                                             |  | :               |                   |  |  |  |
| :     |                                                                             |  | :               |                   |  |  |  |
| :     |                                                                             |  |                 |                   |  |  |  |
| :     |                                                                             |  | :               |                   |  |  |  |
| :     |                                                                             |  | :               |                   |  |  |  |

### Step 11 –

• Click on View Form from Dashboard to Print recently submitted application

|   |                                                                                                    | 🗮 🙀 Mahatm                                                            | ma Phule Backward Class Development Corporation Ltd - LMS |                     |                 |                  |                         | मरार्ठ |  |
|---|----------------------------------------------------------------------------------------------------|-----------------------------------------------------------------------|-----------------------------------------------------------|---------------------|-----------------|------------------|-------------------------|--------|--|
|   | Rohit Pradeep<br>Gangurde<br>Last Active: 5/5/2021                                                                          | Dashboard                                                             |                                                           |                     |                 |                  |                         |        |  |
|   | 11:32:33 AM [ I Please select VIEW FORM from dashboard and select PRINT option to submit application at respective office ] |                                                                       |                                                           |                     |                 |                  |                         |        |  |
| æ |                                                                                                    | Application ID                                                        | Applicant Name                                            | Scheme Name         | Sub Scheme Name | Application Date | Action                  |        |  |
| Ē |                                                                                                    | MMS2122BEE0443                                                        | Rohit Pradeep Gangurde                                    | Margin Money Scheme |                 | 04/05/2021       | View Form               |        |  |
| ሳ |                                                                                                    |                                                                       |                                                           |                     |                 |                  |                         |        |  |
|   |                                                                                                    | Application ID will be generated<br>after application form submission |                                                           |                     |                 |                  | able for<br>"View Form" |        |  |
|   |                                                                                                    |                                                                       |                                                           |                     |                 |                  |                         |        |  |

• PRINT option to take print-out/Save as PDF, of filled application form for submission of application at respective office

| Ration Card Type:                                                                | Below Poverty Line (BPL) |                                          |         |                                       | 200321LMS300Applicant Photo<br>Download |
|----------------------------------------------------------------------------------|--------------------------|------------------------------------------|---------|---------------------------------------|-----------------------------------------|
| Business Name:                                                                   | busssfwrgrgtgfrgwrgrw    | The Address of the<br>place of Business: |         | 54554545dnbfedbajfbrjge<br>drghrwogri | 250321LMS305Signature                   |
| Currently invested<br>capital in which the<br>business is<br>established in Rs.: | 454545                   | Details of Pla                           | an:     | 445                                   | Download                                |
| Land Owned or<br>Rented?:                                                        | No                       |                                          |         |                                       |                                         |
| Family Details :                                                                 |                          |                                          |         |                                       |                                         |
| Person Name:                                                                     | Age:                     | Occupation:                              | Monthly | Annual<br>Income:                     |                                         |
| sunita                                                                           | 45                       | Business                                 | 344444  | 6789043                               |                                         |
|                                                                                  |                          |                                          |         |                                       |                                         |
| Print<br>Application fo                                                          | orm Print                | Cancel                                   |         |                                       |                                         |
|                                                                                  |                          |                                          |         |                                       |                                         |